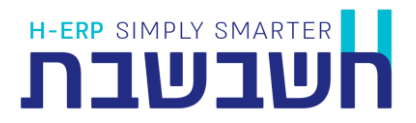

## מערבת H-Connect - הסבר לבתי תוכנה למעבר מ net-passport ל md5

מגרסת חשבשבת חלונות SP2 2022 הגדרות המוצר פועלים בשיטת הצפנת MD5 כל בית תוכנה המפעיל ממשקי API חייב לעבור לשיטה זו ולעדכן את הממשקים הקיימים, תמיכה בשיטת ההצפנה הקיימת NetPassport איננה נתמכת ויוצאת משירות ב 29/4/2022

### שלב ראשון:

יש לבצע את השינוי בסביבת הטסט

### נדרש לוודא שנרשמתם כבית תוכנה בטופס:

https://forms.h-erp.co.il/HConnectProviderSignContract.asp

### בצד לקוח (חשבשבת)

מסך הגדרות HCONNECT השתנה: הגדרות >>> הגדרות HCONNECT

1. לפני שמתחילים יש לאפס את הגדרות HCONNECT בחשבשבת

| H-CONNECT תגדרות |       |                 |          |         | - 🗆 × |
|------------------|-------|-----------------|----------|---------|-------|
| איפוס הגדרוח     | )     |                 |          |         | •     |
| מזהה חברה        | Token | סוג ממשק לקלימה | מוהה ספק | שם חברה | 20 au |

 יש להוסיף עבור כל ממשק (פלאגין) וחברה מזהה ספק\* (כפי שנרשמם בטופס ההרשמה), יש לשמור את הטוקן שנוצר מהשדה Token (הטוקן הוא חד פעמי), הטוקן הוא ייחודי עבור שם ספק, עבור כל ממשק אחר או חברה אחרת עם אותו שם ספק הטוקן יהיה זהה.

| H H-CONNECT n | הגדר         |                        |         |                 |          |                     |    | - 0 | × |
|---------------|--------------|------------------------|---------|-----------------|----------|---------------------|----|-----|---|
|               | איפוס הגדרות |                        |         |                 |          |                     |    | •   |   |
|               | מזחה חברה    | Token                  |         | סוג ממשק לקלימה | מזהה ספק | שם חברה             | מס | 2   |   |
|               | 1            | 0F60E92FFE99101D9AA3EA | 7BBE5   | reports         | test     | חשבשבת - חברת דוגמא | 1  |     |   |
|               | 1            | 0F60E92FFE99101D9AA3E  | 97BBE5  | itemin          | test     | חשבשבת - חברת דוגמא | 2  |     |   |
|               | 5            | 0F60E92FFE99101D9AA3E/ | J7BBE5  | reports         | test     | נסיין 1             | 3  |     |   |
|               | 5            | 96721FABC5DA083228AD   | E659F8F | reports         | test1    | נסיין 1             | 4  |     |   |
|               | 1            | 0F60E92FFE99101D9AA3F  | 97BBE5  | heshin          | test     | חשבשבת - חברת דוגמא | 5  |     |   |

\*הערה:

החל מגרסה 1.1.4 לא תהיה אפשרות להגדיר מזהה ספק בעברית, מזהה ספק יהיה מורכב מאותיות אנגלית ומספרים בלבד. ספקים שהוגדרו בעבר בעברית - לא יוכלו לבצע בקשות api.

הגדרות "מסופון 2"

2. עבור כל הגדרה בHCONNECT (שורה, מלבד reports\_query) יש להגדיר מסופון2, netpassportid השינוי – מזהה הספק במקום האינוי ה

|             |             |           |                                       | п               | 1_i מחיק      | temin_test.bat           | ÷ ۲         |
|-------------|-------------|-----------|---------------------------------------|-----------------|---------------|--------------------------|-------------|
| חברה מייבאת | סוג היבוא ו | אופן יבוא | (*) קובץ מיובא                        | קובץ פרמטרים(*) | ו<br>קוד קולט | מבנה הקוב <mark>ץ</mark> | <br>ו מפריד |
| demo 🔄      | פרי 💌       | טקסט 💌    | c:\hash7\hconnect'1 itemin test *.dat | c:\hash7\hconn  | 1             | Delimit 💌                | ()          |

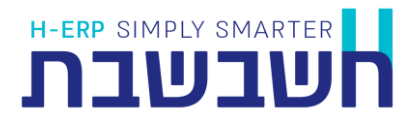

## בצד ספק (בית התכנה)

- עבור הטוקן שנוצר, יש להמיר את הנתונים (pluginData) למחרוזת (string), לשרשר את הטוקן למחרוזת ולשלוח את המחרוזת שנוצרה (pluginData+token) לחתימה במופע של הספרייה md5, עבור כל שפת תכנות יש להשתמש בספרייה באופן המתאים.
  - 2. עבור השדה netPassportID יש לשים את מזהה הספק שהוגדר בהגדרות Hconnect בחשבשבת
    - .string אריך להיות message.pluginData צריך להיות data type. דוגמת קוד בnodejs:

```
const md5 = require("md5");
const axios = require("axios");
let moduleData = [{ "itemKey": "A2000"},{ "itemKey": "B5000"}];
moduleData = JSON.stringify(moduleData);
let body = {
 "station": "5b10c834-xxxxxxxxx.047327ffc77c",
 "plugin": "itemin",
 "company": "demo",
 "message": {
   "netPassportID": "test",
   "pluginData": moduleData,
 },
  "signature": signature,
};
console.log(JSON.stringify(body));
const config = {
 method: "post",
 url: "https://ws.wizground.com/api",
 headers: {
    "Content-Type": "application/json",
 },
 data: body,
};
axios(config)
  .then(function (response) {
     res.send(JSON.stringify(response.data));
  })
  .catch(function (error) {
   res.send(JSON.stringify(error.response.data));
  });
```

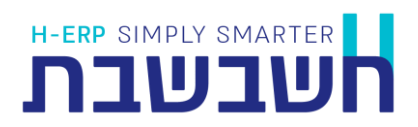

## :דוגמא עם פוסטמן ושימוש בMD5 דוגמא עם פוסטמן ושימוש

# **MD5 Hash Generator**

Use this generator to create an MD5 hash of a string:

| [{"ItemKey":"A30 | 00"}]0F60xxxxxxxxxxxxxxxxxxBBE5                 |
|------------------|-------------------------------------------------|
|                  |                                                 |
|                  |                                                 |
| Generate →       |                                                 |
| Your String      | [{"ItemKey":"A3000"}]0F60xxxxxxxxxxxxxxxxxxBBE5 |
| MD5 Hash         | c0a6bb1cbd856e713bfa6a98714af0a4 Copy           |
| SHA1 Hash        | 5cdd6d08cc46b325c8a18379b27d13c92f3d0de5 Copy   |

#### https://ws.wizground.com/api

| POST    | v https://ws.wizground.com/api                                      |  |  |  |  |  |
|---------|---------------------------------------------------------------------|--|--|--|--|--|
| Params  | Authorization Headers (9) Body • Pre-request Script Tests Settings  |  |  |  |  |  |
| none    | ● form-data ● x-www-form-urlencoded ● raw ● binary ● GraphQL JSON ∨ |  |  |  |  |  |
| 1       |                                                                     |  |  |  |  |  |
| 2       | station": "5b10c834-4612-4f23-wes5a-047327ffc77c",                  |  |  |  |  |  |
| 3       | "plugin": "itemin",                                                 |  |  |  |  |  |
| 4       | "company": "demo",                                                  |  |  |  |  |  |
| 5       | "message": {                                                        |  |  |  |  |  |
| 6       | "netPassportID": "test",                                            |  |  |  |  |  |
| 7       | "pluginData": [                                                     |  |  |  |  |  |
| 8       |                                                                     |  |  |  |  |  |
| 9       | "ItemKey": "A3000"                                                  |  |  |  |  |  |
| 10      |                                                                     |  |  |  |  |  |
| 11      | ·····]                                                              |  |  |  |  |  |
| 12      | ····· }.                                                            |  |  |  |  |  |
| 13      | "signature": "c0a6bb1cbd856e713bfa6a98714af0a4"                     |  |  |  |  |  |
| 14      |                                                                     |  |  |  |  |  |
|         |                                                                     |  |  |  |  |  |
|         |                                                                     |  |  |  |  |  |
| Body Co | pokies (1) Headers (11) Test Results                                |  |  |  |  |  |
| Pretty  | Raw Preview Visualize JSON ~ 📅                                      |  |  |  |  |  |
| 1       | 5                                                                   |  |  |  |  |  |
| 2       | "apiRes": {                                                         |  |  |  |  |  |
| з       | "status": "ok"                                                      |  |  |  |  |  |
| 4       |                                                                     |  |  |  |  |  |
| 5       | "actionType": "itemin",                                             |  |  |  |  |  |
| 6       | "messType": "apiReplay"                                             |  |  |  |  |  |
| 7       |                                                                     |  |  |  |  |  |
|         |                                                                     |  |  |  |  |  |
|         |                                                                     |  |  |  |  |  |